# **Setting Global Permissions**

Global permissions determine which Jira Cloud users have access to Structure Cloud. This is at the app level, so users without access will not be able to view any structures, nor will they see the Structure link in their Jira navigation bar.

More granular access controls (assigning view, edit or control permissions), are done at the individual structure level, using Manage Structure.  $\oslash$ To enable/disable Structure Cloud access for users, Jira Cloud admins must go to the Settings | Systems | Global permissions and scroll down to the Ac cess to Structure Cloud section. User groups with access to Structure Cloud are listed here: To review or edit a group, click the corresponding View Users link. • To remove a group, click Delete. Q Search Your work Projects 🗸 Ö Filters ~ Dashboards 🔌 More administrators View Users Delete System Access to Structure Cloud system-administrators General configuration View and modify structures in the Structure Cloud app. View Users Delete administrators TROUBLESHOOTING AND SUPPORT View Users Delete Audit Log Structure access View Users Delete SECURITY site-admins Project roles View Users Delete • atlassian-addons-admin **Global permissions** View Users Delete Only Jira Cloud admins can change global permissions. (ii) By default, the atlassian-addons-group should have "Browse users and groups" permission - this is required to access Structure. If this ⁄!∖ permission has been removed, go to the Grant Permission section at the bottom of the Global permissions screen and add the following permission: Grant: Browse users and groups Group: atlassian-addons-admin **Grant Permission** Grant Browse users and groups  $\sim$ Group atlassian-addons-admin • Add

## **Project Permissions**

In order to view issues from specific projects within Structure, under Project settings, make sure 'Project Role (atlassian-addons-project-access)' has Browse Projects permission.

#### Projects / Big Project / Project settings

### BP permission scheme

Project permissions define who can access a project and what they can do (create and comment on issues, for example). To set security levels for individual issues, upgrade your plan.

For projects created in Jira Core and Software Free, any logged-in user is an admin. If you changed to a Free plan, permissions are locked and not editable. Learn more

Note: Permission schemes may be used by multiple projects. Modifying a scheme will affect any project its associated with.

#### **Project Permissions**

Permission

Administer Projects Ability to administer a project in Jira.

Browse Projects Ability to browse projects and the issues within them. Users / Groups / Project Roles

Project Role (atlassian-addons-projectaccess) Application access (Any logged in user)

Project Role (atlassian-addons-projectaccess)

Application access (Any logged in user)

Permission helper 🛛 🛟 Actions 💙